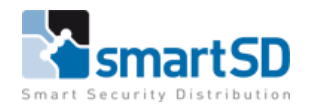

# Testrapport Vanderbilt MF1040e kaartlezer en ACT MF (Sector) credentials op Paxton Net2

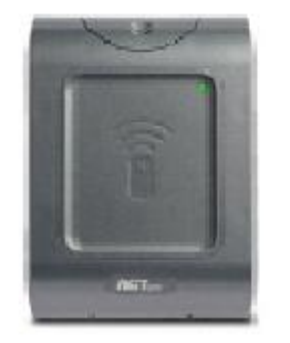

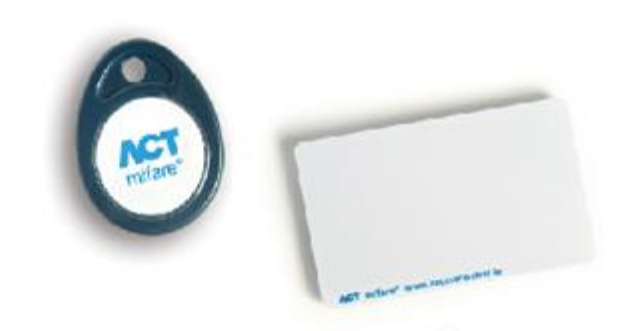

| Testrapport                      | Testrapport Vanderbilt kaartlezer MF1040e op Paxton Net2         |  |
|----------------------------------|------------------------------------------------------------------|--|
|                                  | toegangscontrolesysteem met ACT Sector Secure Mifare credentials |  |
| Datum                            | 03-01-2023                                                       |  |
| Versie                           | 1.0                                                              |  |
| Wijzigingen t.o.v. vorige versie | n.v.t.                                                           |  |
| Auteur                           | RM                                                               |  |

Support NL: +31 (0)76 579 25 77 | Support BE: +32 (0)3 369 80 80 | Support FR: +33 (0)1 86919742 | info@smartsd.com

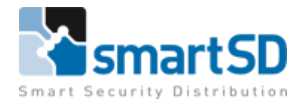

# Inhoud

| Doel van deze test                                     | 3 |
|--------------------------------------------------------|---|
| Gebruikte materialen                                   | 3 |
| Aansluiten van de kaartlezer                           | 5 |
| Instellingen in de Paxton Net2 Access Control software | 6 |
| Ledsturing                                             | 8 |
| Softwareversie                                         | 9 |
| Conclusie                                              | 9 |

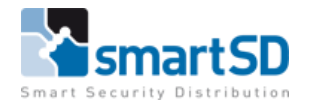

## Doel van deze test

Het doel van deze test is om te onderzoeken of de ACT MF Sector Secure kaarten en tags bij gebruik met de Vanderbilt MF1040e kaartlezer juist functioneren op een Paxton Net2 toegangscontrolesysteem.

## Gebruikte materialen

Voor het uitvoeren van deze test hebben wij één Vanderbilt MF1040e kaartlezer (artikelnummer 40404403) en twee ACT MF Card-B kaarten (artikelnummer 40404405) gebruikt. De MF1050e kaartlezer was aangesloten op een Paxton Net2 plus deurcontroller (artikelnummer 40010148).

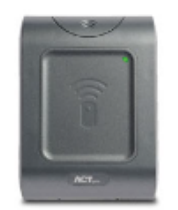

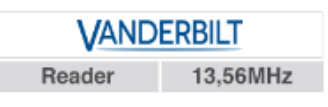

## Vanderbilt ACTpro MF 1040E

Vanderbilt ACT Mifare kaartlezer. Leest het nummer uit een sector of het serienummer van een Mifare kaart (instelbaar) en is voorzien van een Clock/Data en Wiegand uitgang.

Referentie: 40404403 EAN/UPC: 7330082004461

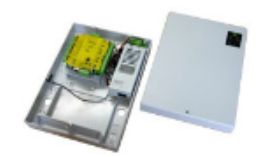

## Paxton 682-531-NL

Paxton Net2 plus deurcontroller in kunststof behuizing met voeding 12VDC/2A. Let op: voeding snoer wordt meegeleverd, maar geen 230VAC stekker, deze kunt u los bestellen: 10109000.

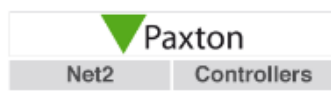

Referentie: 40010148 EAN/UPC:

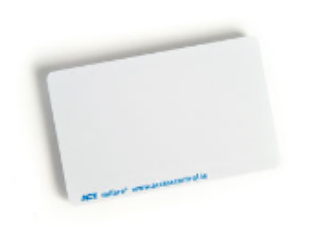

VANDERBILT

13,56mHz

Cards

# Vanderbilt ACT MF Card-B (10pcs)

Vanderbilt ACT Mifare 1K proximity ISO kaart, set van 10.

Referentie: 40404405 EAN/UPC: 7330082005413

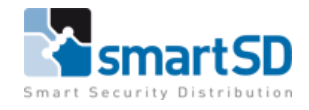

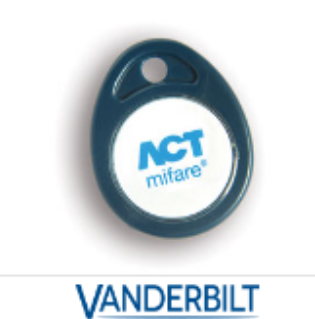

13,56MHz

Tags

# Vanderbilt ACT MF Fob-B (10pcs)

Vanderbilt ACT Mifare 1K proximity tag, set van 10.

Referentie: 40404406 EAN/UPC: 7330082002832

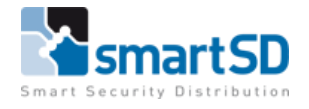

## Aansluiten van de kaartlezer

In onderstaande schema's is te zien hoe de Vanderbilt MF 1040e kaartlezer op een Paxton Net2 deurcontroller.

Aansluitschema Vanderbilt MF 1040e kaartlezer aan Net2 Plus deurcontroller

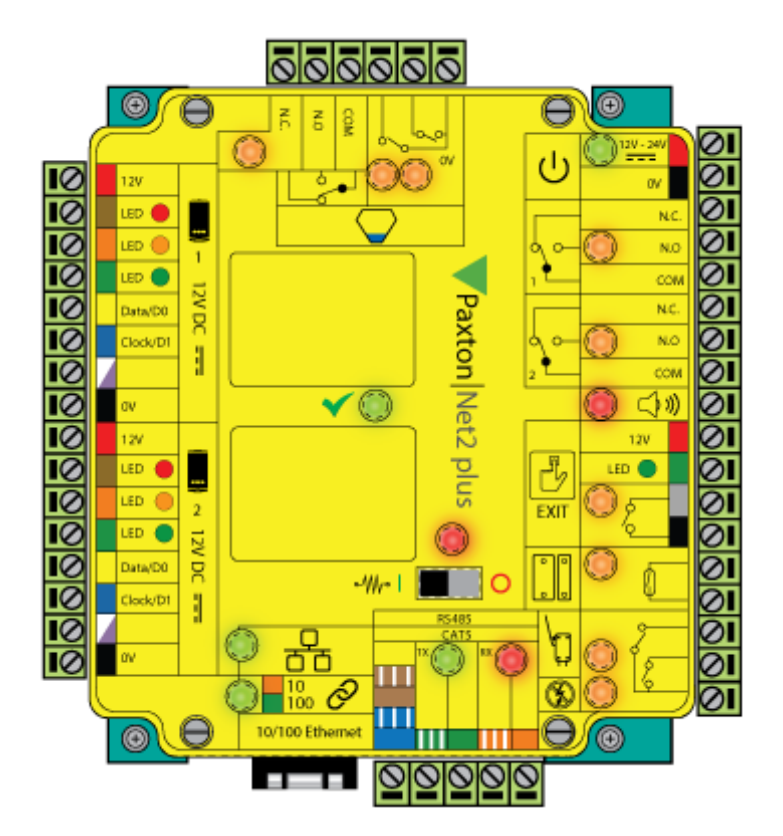

| Lezerpoort Net2plus | Omschrijving | Vanderbilt MF 1040 <sup>e</sup> aansluiting |
|---------------------|--------------|---------------------------------------------|
| 12V                 | +VDC         | +12V                                        |
| LED Rood            | Rode Led     | Red                                         |
| LED Oranje          | Groene Led   | Green                                       |
| LED Groen           |              |                                             |
| Data/D0             | Data0/ Data  | Data                                        |
| Clock/D1            | Data1/ Clock | Clock                                       |
| Spare               |              |                                             |
| Zwart               | Ground       | OV                                          |
| Zwart               | Ground       | Sense                                       |

Omdat er in Sector Secure modus gelezen gaat worden dient de jumper op de MF 1040e kaartlezer volgens onderstaande schema ingesteld te zijn:

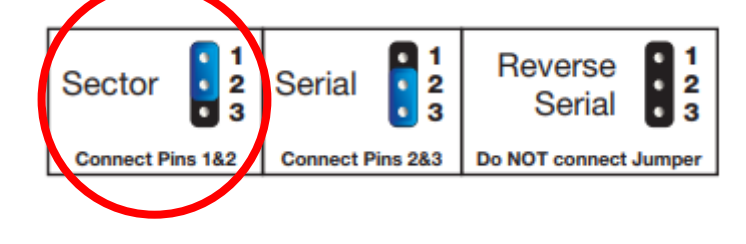

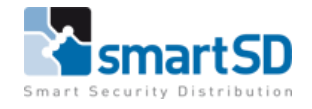

## Instellingen in de Paxton Net2 Access Control software

Om de kaartnummers te kunnen lezen dient er in de Paxton Net2 Access Control software een **37 bits** formaat aangemaakt en ingesteld te worden. Hieronder wordt beschreven hoe dit ingesteld wordt.

- 1. Start het Net2 Server Configuratie Tool programma
- 2. Ga naar "Wiegand" en zet de Wiegand configuratie lezer instellingen zoals hieronder:
- 3. Klik op <uitvoeren>

| Security                                                                                                    | /                                                                                                    | Opties                                                                              | . ∣ Net2                                                                                                    | 2Air instellingen                                                                        | D                                                | agnose          |                           | Printer op              | oties |
|----------------------------------------------------------------------------------------------------|----------------------------------------------------------------------------------------------------|-------------------------------------------------------------------------------------|----------------------------------------------------------------------------------------------------|------------------------------------------------------------------------------------------|--------------------------------------------------|-----------------|---------------------------|-------------------------|-------|
| Algemeen                                                                                                    | Database                                                                                                    | Wiegand                                                                             | TCP/IP Netw                                                                                                    | erk instellingen                                                                         | Net2Air Bridg                                    | HTML            | rapport                   | E-mail                  | SMS   |
| 🗹 Wiegand                                                                                                    | configuratie –                                                                                                    |                                                                                     |                                                                                                    |                                                                                          |                                                  |                 |                           |                         |       |
| Aantal bits                                                                                                    | 37                                                                                                    | •                                                                                   |                                                                                                    |                                                                                          |                                                  |                 |                           |                         |       |
| Indeling 1                                                                                                    | XAA                                                                                                    | АААААААААА                                                                          | АААААААААА                                                                                                    | ХАААААААААА                                                                              |                                                  |                 |                           |                         |       |
| Indeling 2                                                                                                    |                                                                                                    |                                                                                     |                                                                                                    |                                                                                          |                                                  |                 |                           |                         |       |
| Indeling 3                                                                                                    |                                                                                                    |                                                                                     |                                                                                                    |                                                                                          |                                                  |                 |                           |                         |       |
| Indeling 4                                                                                                    |                                                                                                    |                                                                                     |                                                                                                    |                                                                                          |                                                  |                 |                           |                         |       |
| Indeling 5                                                                                                    |                                                                                                    |                                                                                     |                                                                                                    |                                                                                          |                                                  |                 |                           |                         |       |
| Het is mogel<br>van 26 bit, n<br>Indeling 1 =<br>Indeling 2 =<br>Indeling 3 =<br>X - Mag alle:                                                                                                    | lijk een Wiega<br>net een lokatie<br>X00101101A4<br>ODDDDDDDD<br>XXXXXXXXXXXXXXXXXXXXXXXXXXXX                                                                                                    | nd format te defi<br>code van 45 (0<br>AAAAAAAAAA<br>DDDDXXXXXX<br>XXXDDDDDDI       | nïeren, maximaal<br>x2D)<br>\AAAX<br>OODDDDDE                                                                                                    | 50 bits, door aange                                                                      | ven van max. S                                   | i indelingen. H | Hierbij eer               | n voorbeeld             | ^     |
| Het is mogel<br>van 26 bit, n<br>Indeling 1 =<br>Indeling 2 =<br>Indeling 3 =<br>X · Mag alle<br>0 · Moet gel<br>1 · Moet gel<br>A · Kaart nu<br>D · Data gel<br>E · Even pa<br>O · Oneven<br>Indeling 1 gy<br>Indeling 2 gy             | lijk een Wiega<br>net een lokatie<br>X0010101A4<br>ODDDDDDD<br>XXXXXXXXXXXXXXXXXXXXXXXXXXXXX                                                                                                    | nd format te defi<br>code van 45 (0<br>AAAAAAAAA<br>DDDDD>>>>>><br>>>>>>>>>>>>>>>>> | nïeren, maximaal<br>x2D)<br>AAAAX<br>ODDDDDE<br>heck voor indelir<br>moet zijn, welke<br>pariteit van bit 2-<br>iteit is van bit 14-             | 50 bits, door aange<br>ngen.<br>de lokatie code che<br>13<br>25                          | even van max. S<br>eck is. Het gee               | i indelingen. H | Hierbij eer               | n voorbeeld<br>D-25 het | ~     |
| Het is mogel<br>van 26 bit, n<br>Indeling 1 =<br>Indeling 2 =<br>Indeling 3 =<br>X · Mag alle<br>0 · Moet gel<br>A · Kaart nu<br>D · Data gel<br>E · Even pa<br>0 · Oneven<br>Indeling 1 g<br>kaartnumme<br>Indeling 2 g<br>Indeling 3 g | lijk een Wiega<br>net een lokatie<br>200101101A/<br>ODDDDDDD<br>s zijn (0 of 1)<br>ijk zijn aan<br>ijk zijn aan<br>mmer<br>bruikt voor cal<br>irteit van 'D' bil<br>pariteit van 'D' bil<br>pariteit van 'D' bil<br>pariteit van 'D' bil<br>pariteit van dat bi<br>eeft aan dat bi | nd format te defi<br>code van 45 (0<br>AAAAAAAAAAAAAAAAAAAAAAAAAAAAAAAAAAAA         | nïeren, maximaal<br>x2D)<br>AAAX<br>ODDDDDE<br>heck voor indelir<br>moet zijn, welke<br>pariteit van bit 2-<br>iteit is van bit 14-<br>Werkmodu: | 50 bits, door aange<br>ngen.<br>de lokatie code che<br>13<br>25<br>s desktop-lezer (alle | even van max. S<br>eck is. Het gee<br>en EM4100) | t tevens weer   | Hierbij eer<br>dat bit 1( | D-25 het                | ~     |

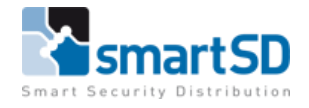

Nu moet er in de lezer instelling, dit bovenstaande formaat nog gezet worden, zie hieronder:

- 1. Start het Net2 Access Control programma
- 2. Ga naar "Deuren" en zet bij de lezer instellingen het type lezer op <Wiegand lezer>
- 3. Zet het "Kaart data formaat" op <Wiegand klantspecifiek>
- 4. Klik op <uitvoeren>

| Support Midden                         |                                                                                                    |                               |
|----------------------------------------|----------------------------------------------------------------------------------------------------|-------------------------------|
| ACU serienummer: 03160004              |                                                                                                    | _                             |
| Deur naam                              | Support Midden                                                                                              | Uitvoeren                     |
| Deur groep                             | [Gen Adding]                                                                                                | <ul> <li>Annuleren</li> </ul> |
| Deur openingstijd                      | S - seconden                                                                                                | Deur openen                   |
| Open deur automatisch gedurende        | Nooit tegang                                                                                                |                               |
|                                        | Ontgendel de deur nadat een geldige gebruiker toegang getregen heeft                                        | Identificeren                 |
|                                        | Stile wetking                                                                                               |                               |
| Schakel relais 2 gedurende             | Noil tegang                                                                                                 |                               |
| Lezer 1 Lezer 2 Alarm Codec            | Rekerteringen   Internätional internätional internätional Reservationen   Reservational   Parres internätio |                               |
| Leter details                          | executorise i l'institute ne canonisatione i l'institute reconstructuri i constructure deser l              |                               |
| Naam lezer                             | SuperHithedia                                                                                               |                               |
| Turo lara                              |                                                                                                    |                               |
| Type lezel                             | wiedauo iesa                                                                                                | ~                             |
| Type keypad                            | Geen                                                                                                    | ~                             |
| Kaart data formaat                     | Wiegand Klantspecifiek 🗸 🗸 🗸 🗸 🗸 🗸                                                                          | Nieuw formaat                 |
| Werkingsmodus                          |                                                                                                    |                               |
| Lezer werkingsmode                     | Erkelkaat 🗸                                                                                                 |                               |
| Tijd gestuurde mode - Dit is moge      | k voor diverse lezers geduerde een geselecteed lijdichema.                                                  |                               |
| Gedurende dit tijdschema:              | 24 ux /7 doorn                                                                                              |                               |
| Deze lezer zal werken als:             | 🚱 Net acted                                                                                                 |                               |
| Deur actie - Wat wilt u dat er nebeurt | ak er sen offine kast of nin is asnehnden                                                                   |                               |
| o one dono i n or mil a dat ci gobbait | Relais tablet externation command                                                                           |                               |
|                                        |                                                                                                    |                               |
|                                        |                                                                                                    |                               |

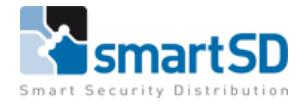

# Ledsturing

Om de rode en de groene LED op de Vanderbilt lezers juist te laten functioneren dient u in de Net2 Server Configuratie Tool de functie: "Modus LED's in OEM style" te activeren.

| Security Opties Net2                                       | Air instellingen Diagnose Printer opties                        |
|------------------------------------------------------------|-----------------------------------------------------------------|
| Algemeen Database Wiegand TCP/IP Netwo                     | erk instellingen   Net2Air Bridge   HTML rapport   E-mail   SMS |
| Algemeen                                                   |                                                                 |
| Naam van de locatie                                        | SSDNL180620RM                                                   |
| Software uitvoering                                        | Net2 Pro                                                        |
| Versie                                                     | 6.6.12017.4376                                                  |
| SQL TCP poort                                              | 7148                                                            |
| Polling interval periode                                   | 0.5 seconden V                                                  |
| Server browsen toestaan                                    |                                                                 |
| Activeer modus LED's op lezer in OEM stijl (niet icm nano) |                                                                 |
| Schakel de LED's op de lezers uit (niet icm nano)          |                                                                 |
| Start Net2Server automatisch bij Windows opstart           |                                                                 |
| Activeer modus kaartgebruik tby oude mark1 lezers          |                                                                 |
| Activeer installateursmode                                 |                                                                 |
| Activeer modus identieke PIN-codes toestaan                |                                                                 |
| Activeer modus voor 50.000 gebruikers                      |                                                                 |
| Activeer "Bestel tag's en kaarten" link op desktop         |                                                                 |
| Activeer Low Power Mode                                    |                                                                 |
| Configuratie RS232 poorten                                 |                                                                 |
| De Net2Server kan automatisch detecteren welke poorten     | Automatisch detecteren comporten                                |
| voor de Toegangscontrole gebruikt worden. Het is echter    |                                                                 |
| mogelijk om deze zen te dennieren indien noodzakelijk.     |                                                                 |
|                                                            | Com 1                                                           |
|                                                            | Com 2                                                           |
|                                                            | Com 4                                                           |
|                                                            |                                                                 |
|                                                            |                                                                 |

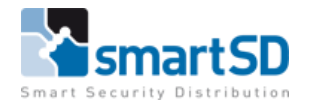

### Softwareversie

De Softwareversie van de Net2 pro software tijdens deze test is versie 6.6.12017.4376.

#### Conclusie

Tags van het type Vanderbilt ACT Sector Secure zijn door SmartSD getest en zijn toepasbaar in combinatie met de Vanderbilt MF 1040e kaartlezers, waarbij u de kaartnummers die op de kaart staan rechtstreeks kunt toevoegen in de Paxton Net2 toegangscontrole software.